7106503982

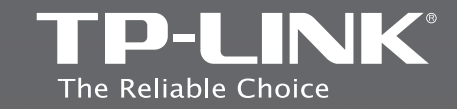

## **TP-LINK TECHNOLOGIES CO., LTD.**

Specifications are subject to change without notice, TP-UNK is a registered trademark of TP-UNK TECHNOLOGIES Co., UTD. Other brands and product names are trademarks or registered trademarks of their respective holders.

No part of the specifications may be reproduced in any form or by any means or used to make any derivative such as translation, transformation, or adaptation without permission from TP-INK TECHNOLOGES CO., LTD, All rights reserved.

www.tp-link.com

# **Quick Installation Guide**

### **Wireless Router Series**

Ver 1.0.0

- › English
- Azərbaycan dili
- > հայերեն
- Қазақша
- Уровни разык
- Українська мова
- › ქართული

## Установка

**Внимание:** в качестве примера в Руководстве по быстрой установке приводится модель TL-WR740N.

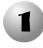

Вставьте установочный компакт-диск в CD-ROM дисковод. На экране компьютера отобразится окно Мастера установки.

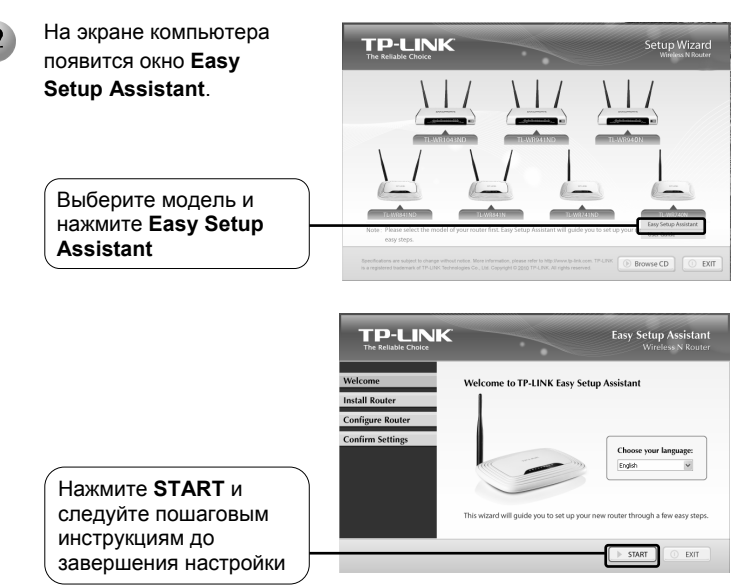

## Устранение неисправностей

- 1. Каким образом я могу настроить маршрутизатор без установочного компакт-диска?
- Подсоедините маршрутизатор к компьютеру с помощью кабеля Ethernet.
- Установите в свойствах подключения по локальной сети «Получение IP-адреса автоматически».
- Откройте ваш веб-браузер и введите адрес по умолчанию для входа, написанный на наклейке с обратной стороны устройства. Также,

чтобы получить прямой доступ к маршрутизатору, вы можете использовать адреса <u>http://192.168.1.1</u> или <u>http://192.168.0.1</u>.

- 4) По умолчанию имя пользователя и пароль одно и то же слово admin
- 5) Если вы изменили имя пользователя и пароль и не можете их вспомнить, вам потребуется вернуться к заводским настройкам маршрутизатора, затем повторить попытку и ввести имя пользователя и пароль по умолчанию.
- 2. Каким образом я могу произвести сброс настроек маршрутизатора до заводских?

При включенном маршрутизаторе нажмите и удерживайте кнопку **RESET** на задней панели устройства в течение 8-10 секунд.

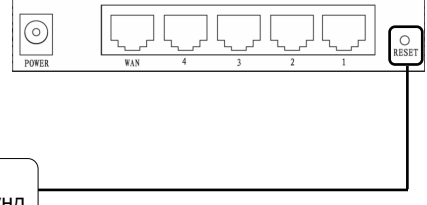

Нажмите и удерживайте кнопку в течение 8-10 секунд

#### Внимание

После сброса настроек маршрутизатора текущие настройки будут потеряны, и вам потребуется заново произвести настройку маршрутизатора.

#### 3. Что делать, если я не могу выйти в Интернет?

- Проверьте правильность подключения всех вилок и разъемов, включая телефонный провод (для модема), кабель Ethernet и блок питания.
- 2) Убедитесь в том, что вы подключены к маршрутизатору TP-LINK через компьютер, к которому уже подключен модем, затем зайдите на страницу настроек на основе веб-приложения и откройте «Network > MAC Clone», нажмите «Clone MAC Address» затем нажмите «Save». Перезагрузите маршрутизатор и попытайтесь выйти в Интернет, при сохранении проблемы перейдите к следующему шагу.

| WAN MAC Address:       | 00-0A-EB-13-7B-01 | Restore Factory MAC |
|------------------------|-------------------|---------------------|
| Your PC's MAC Address: | 00-19-66-80-54-28 | Clone MAC Address   |

3) Зайдите на страницу настроек на основе веб-приложения и откройте «Network > LAN», измените адрес LAN IP по умолчанию с 192.168.1.1 на 192.168.х.1 (х может быть любое число от 2 до 254), чтобы избежать конфликта IP-адреса с модемом, нажмите «Save»; маршрутизатор перезагрузится и вы снова можете попробовать выйти в Интернет с компьютера. Внимание, теперь можно зайти на маршрутизатор, только используя новый LAN IP-адрес (192.168.х.1).

| LAN                         |                                  |
|-----------------------------|----------------------------------|
| MAC Address:<br>IP Address: | 00-0A-EB-13-7B-00<br>192.168.2.1 |
| Subnet Mask:                | 255.255.255.0 💙                  |
|                             | Save                             |

 При сохранении проблемы свяжитесь со службой технической поддержки.

#### 4. Где найти MAC-адрес маршрутизатора в сети WAN?

- Откройте веб-браузер. В адресной строке введите адрес маршрутизатора, указанный на наклейке на нижней панели маршрутизатора.
- Появится окно входа в систему. Введите имя пользователя (по умолчанию – admin) и пароль (по умолчанию – admin).

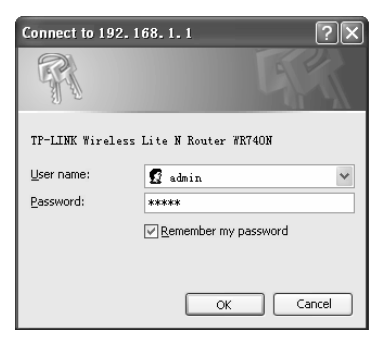

 После входа в систему откроется страница Status (Состояние). Прокрутив страницу вниз, в разделе WAN вы найдете MAC-адрес маршрутизатора в сети WAN.

| Status            | Subnet Mask:     | 255.255.255.0            |            |
|-------------------|------------------|--------------------------|------------|
| Quick Setup       |                  |                          |            |
| QSS               | Wireless         |                          |            |
| Network           | Wireless Radio:  | Enable                   |            |
| Wireless          | Name (SSID):     | TP-LINK_2F3CBE           |            |
| DHCP              | Channel:         | Auto (Current channel 1) |            |
| Forwarding        | Mode:            | 11ban mixed              |            |
| Security          | Channel Width:   | Automatic                |            |
| Parental Control  | Channel Wilder.  | Automatic                |            |
| Access Control    | MAC Address:     | 94-0C-6D-2F-3C-BF        |            |
| Advanced Routing  | WDS Status:      | Disable                  |            |
| Bandwidth Control |                  |                          |            |
| IP & MAC Binding  | WAN              |                          |            |
| Dynamic DNS       | MAC Address:     | 94-0C-6D-2E-3C-BE        |            |
| System Tools      | ID Address       | 40 40 40 400             | Dimensiol  |
|                   | IP Address:      | 10.10.10.122             | Dynamic IP |
|                   | Subnet Mask:     | 255.255.255.0            |            |
|                   | Default Gateway: | 10.10.10.1               | Release    |
|                   | DNS Server:      | 8.8.8.8 , 172.31.1.1     |            |
|                   |                  |                          |            |